## Web 端如何创建公司组织架构(新建、编辑或删除部门)(文档)

用户登录互海通 Web 端,在"系统设置-用户管理"界面(步骤 1)点击"管理"(步骤 2) 进入"部门管理"界面,用户可按部门快速检索目标部门,点击后面对应的"编辑"键(步骤 4) 可对部门信息进行修改(包括部门名称、排序及部门描述);点击"删除"键(步骤 5)可删除 对应部门;点击"新增"(步骤 3)输入部门名称、排序(序号越小越靠前)及部门描述等信 息后确定即可新增一个部门(步骤 3')。新建的部门后面括号后面的数字为0,用户可分配 人员到相应部门(步骤 6)。

|           | ④ 互为科技                                            |               | 工作者   | 音 (72290) 船舶AIS  | 资讯 帮助           |              |             | Æ    | 9        |
|-----------|---------------------------------------------------|---------------|-------|------------------|-----------------|--------------|-------------|------|----------|
| A 船员费用 >> | ↑ 用户管理                                            |               |       |                  |                 |              |             |      |          |
| 1 维修保养    | 组织架构 與新                                           | ➡2. 点击 ***    | 管理"   | 请达择角色            | ✔ 講法採用户状态 ✔     | 放东 湖空        |             |      |          |
| ▶ 推荐管理    | 上海互海信息科技有限公司                                      | 十新增 多批經動体 登录日 | き査用   |                  |                 |              |             |      |          |
| ▲ 库存管理    | ■ 東寧会(1人)                                         | 用户名           | 姓名/职务 | 联系信息             | NGRO            | 船员分组         | 角色列表        | 状态   | 靈作       |
| ▲ 采約管理    | ■ 技术部(2人)                                         |               | 7 8   | com              | 东海母,互海10母,互海11  |              | 船舶管理系统追收管   | 正常   | 2        |
| 商务管理      | <ul> <li>产品部(1人)</li> <li>□ 运营部(10人)</li> </ul>   |               | -     |                  | 互声1号,互声2号,互声6号  |              | 船舶管理系统超级管   | IE76 | <b>Z</b> |
| 前前段告 >>   | <ul> <li>企划部(1人)</li> <li>划务、行政、人事(1人)</li> </ul> |               | 陵     | in the second    | 12400标准散货船,东海号  |              | 船舶管理系统超级管   | 正常   |          |
| ① 体系管理    | ■ 后勤部(0人)                                         |               |       | ld com           | 东海号,海洋之联,互海1号   |              | 机务主管,体系力主   | 正常   |          |
| >> 海影管理   | - MUDROVAL MU                                     |               |       | 1 com            | 12400远准散传航 石壶1  | 内密縣品組 外密縣局組. | 机名主管 卵过张号   | 林田   | 20       |
| ▲ 船舶事件    |                                                   |               |       |                  |                 | 公司社招组        |             |      |          |
| 2 送讯录     |                                                   |               |       |                  | CCS pms 样板船,互声1 |              | 机务主管        | 正常   |          |
| £ 招聘管理 →  |                                                   |               |       | 1000             |                 |              | 船舶管理系统超级管   | 禁用   | 2        |
|           | 1、依次点击进入"用                                        | 户管理"界面        | 100   |                  |                 |              | 人學主智        | 停用   | 2        |
| 用户管理      |                                                   |               |       | in second second | 东海号             |              | 采购专员        | 正常   | 20       |
| 角色叹服      |                                                   |               |       |                  | 东海号,互海1号        |              | 人事主管 別试 (花) | 正常   |          |

| G 三海科   | 技   |     | 互海科技       |            | 工作台(2290) 船舶AI | S 资讯 帮助       |        | 🤷 🕒 💻       |
|---------|-----|-----|------------|------------|----------------|---------------|--------|-------------|
| A. 船员费用 | > ' | ^ < | 部门管理       |            |                |               |        |             |
| 1 维修保养  |     | 1   | 请输入部门名称    | 🔜 🜧 可快速搜索部 | רי             |               |        |             |
| ₯ 维修管理  |     | 1   | 十55명 南北亚的称 | 0          |                |               | 4、点击可对 | 部门信息进行修改    |
| ▲ 库存管理  | ŝ   |     |            | 部门名称       | 成员数量           | 部门描述          | 排序     | <b>全</b> 握作 |
| 🛆 采购管理  |     |     |            | →5、勾选旨点击"批 | 量删除",可批量删除     | 金田(1) 重要。及总经层 | 0      |             |
| ● 商务管理  |     |     |            | 纳集部        | 4人             |               | 1.     | 2 8         |
| 曲 船舶报告  |     | 3   | 3、点击"亲     | 新增"可快速新建公司 | 部门 2人          |               | 2      | 2           |
| D 体系管理  |     |     |            | 产品部        | 1人             |               | 3      | 2 8         |
| 串 海务管理  |     |     |            | 运营部        | 10 人           |               | 4      | 2           |
| ▲ 船舶事件  |     |     |            | 企划部        | 1人             |               | 5      | 2           |
| □ 通讯录   |     |     |            | 财务、行政、人事   | 1人             |               | 6      |             |
| A 招聘管理  |     |     |            | 后勤部        | 0人             |               | 7      |             |
| ◎ 系统设置  | ~   |     |            |            |                |               | r 4    |             |
| 用户管理    |     |     |            |            |                |               | 5、 后   | 【击可删除对应部】   |
| 角色权限    |     |     |            |            |                |               |        |             |

| ④ 互海科技      |          | The Astronomy Billion and | vern znak     |    |            |
|-------------|----------|---------------------------|---------------|----|------------|
| ▶ ← 部门管理    |          | 添加部首                      | J 📀           |    |            |
| V HPI JEAE  |          | 部门名称"                     |               |    |            |
| 请输入部门名称     | 按京 清空    | 3'、输入部门名称                 | 、排序及部门描述      |    |            |
| + 新增 = 批量時時 |          |                           | N.            |    |            |
| 3,          | 点击"新增"   | 1 排序号越小越靠                 | <u> </u>      | 排序 | 操作         |
|             | 董事会      |                           |               | 0  | <b>/</b> 1 |
|             | 销售部      |                           |               | 1  | <b>/</b>   |
|             | 技术部      |                           |               | 2  | 1 6        |
|             | 产品部      |                           | <b>後近</b> 取び前 | 3  | / 6        |
|             | 运营部      | 10 人                      |               | 4  | / 8        |
|             | 企划部      | 1人                        |               | 5  | <b>2</b>   |
|             | 财务、行政、人事 | 1人                        |               | 6  | <b>/</b> 6 |
|             | 后勤部      | 0人                        |               | 7  | 1          |
|             |          |                           |               |    |            |

| 组织架构刷新                                                         | 11 HR  | 手机号           |             | 请选择角色             | ✓ 講选择用户状态 ✓ 協会       | 英 清空  |           |    |            |
|----------------------------------------------------------------|--------|---------------|-------------|-------------------|----------------------|-------|-----------|----|------------|
| 🔒 上海互海信息科技有限公司                                                 | 十新聞 自批 |               | a)          |                   |                      |       |           |    |            |
| 董事会(1人)                                                        |        | 用户名           | 姓名/职务       | 联系信息              | 相当相自                 | 船员分组  | 角色列表      | 状态 | 操作         |
| <ul> <li>■ 技术部 (2人)</li> </ul>                                 |        |               | 1           | C com             | 东海号,互海10号,互海11       |       | 船舶管理系统超级管 | 正常 | 18         |
| <ul> <li>产品部(1人)</li> <li>运营部(10人)</li> <li>今別部(11)</li> </ul> | →6、建   | 立好的部<br>参考另一个 | 们后面<br>个文档。 | )括号内数字为<br>如何将人员分 | 0. 需要分配人员<br>记到相应部门) | 到各个部门 | 船船管理系统超级管 | 正常 | 28         |
| <ul> <li>■ 財务、行政、人事(1人)</li> </ul>                             |        |               |             | com               | 12400标准散货船,东海号       |       | 船舶管理系统超级管 | 正常 | 1          |
| ■ 后動部(U人) ■ 未分配(27人)                                           |        |               |             |                   | 东海号。海洋之联、互海1号        |       | 机务主管,体系办主 | 正常 | <b>/</b> 8 |